## **Integrator Settings - Internet**

The Internet tab of the Integrator Settings is where web connection and server information is configured.

## Step-by-step guide

To Maintain Internet Settings:

- Open the Integrator client and click the 'Settings' icon.
  Click the 'Internet' tab.
  Set the values for each field; refer to the table below.
  Click 'Apply' then 'OK'.

|                                         |                                                         | OK                  | Cancel                | Apply             |                             |                        |
|-----------------------------------------|---------------------------------------------------------|---------------------|-----------------------|-------------------|-----------------------------|------------------------|
| ng ERP Internet (                       | Custom Tal                                              | bles Custom Fields  | s Advanced Not        | ifications Images | Discounts & Special Pricing | Documents Timing Items |
| Web Site Configuration—                 |                                                         |                     |                       |                   |                             |                        |
| Web S                                   | te URL :                                                | http://yoursite.com | n                     |                   |                             |                        |
| Web Servic                              | Web Services URL : http://yoursite.com/WebServices.asmx |                     |                       | IX                |                             |                        |
| Conne                                   | Connection ID : LIVEID                                  |                     |                       |                   |                             |                        |
| Bra                                     | inch ID :                                               |                     |                       |                   |                             |                        |
| Web 1                                   | imeout :                                                | 120 🚔               | seconds               |                   |                             |                        |
| Accour                                  | nt Code :                                               |                     |                       |                   |                             |                        |
| XML Records Sent pe                     | r Batch :                                               | 100                 |                       |                   |                             |                        |
| 🔲 Use                                   | e dedicate                                              | d server for Web Se | ervices               |                   |                             |                        |
| Use                                     | e Secure S                                              | ockets Layer (SSL)  |                       |                   |                             |                        |
|                                         |                                                         |                     |                       |                   |                             |                        |
| <sup>o</sup> roxy Settings              |                                                         |                     |                       |                   |                             |                        |
| Server IP :                             |                                                         | Por                 | t:                    |                   |                             |                        |
| Username :                              |                                                         | Passwor             | rd :                  |                   |                             |                        |
| Domain :                                |                                                         | 🔽 Bypas             | s proxy for local add | Iresses           |                             |                        |
| Apply these Proxy Settings to all Sites |                                                         |                     |                       |                   |                             |                        |
|                                         |                                                         |                     |                       |                   |                             |                        |

| Field            | Description                                                                                                   |  |
|------------------|----------------------------------------------------------------------------------------------------|--|
| Web Site URL     | The URL of the website (e.g. http://yoursite.com).                                                            |  |
| Web Services URL | The URL of the website, appended with 'webservices.asmx' (e.g. http://yoursite.com/webservices.asmx).         |  |
| Connection ID    | The unique Connection ID of the website (Commerce Vision can provide this)                                    |  |
| Branch ID        | The Branch identifier (for multi-branch sites).                                                               |  |
| Web Timeout      | The time, in seconds, that an operation will keep trying for until it gives up. Generally set to 120 seconds. |  |
| Account Code     | Leave blank (field no longer in use).                                                                         |  |

| XML Records Sent per Batch            | This value determines how many XML records the Integrator will process at one time. Keeping the number low will reduce processing time.<br>Please note: All files will be processed on each send; batching simply prevents time-outs on very large files. |  |  |
|---------------------------------------|----------------------------------------------------------------------------------------------------|--|--|
| Use dedicated server for Web Services | Leave blank (functionality no longer in use).                                                                                                    |  |  |
| Use Secure Sockets Layer<br>(SSL)     | Tick this box for HTTPS sites where data encryption is required. Using this functionality unnecessarily will result in increased processing and data overhead.                                                                                            |  |  |
| Server IP                             | The IP Address of the proxy server.                                                                                                    |  |  |
| Username                              | The username for proxy authentication.                                                                                                    |  |  |
| Domain                                | If proxy authentication is required, the authentication domain.                                                                                                    |  |  |
| Port                                  | The proxy server port number.                                                                                                    |  |  |
| Password                              | The password for proxy authentication.                                                                                                    |  |  |
| Bypass proxy for local addresses      | Tick this box to bypass the proxy server when connecting to local addresses.                                                                                                    |  |  |

(1) The 'Apply these Proxy Settings to all Sites' button will update all sites (LIVE, STAGE, DEV, etc) to use the proxy settings specified here.

## **Related articles**

• PRONTO - Data Integration Guide